## CAMBIA EL NOMBRE Y LA CONTRASEÑA DE TU RED WIFI

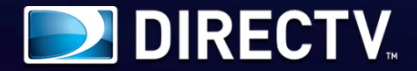

Si tienes un módem como este, aquí te enseñamos a realizar el cambio de nombre y contraseña de tu red Wifi fácilmente.

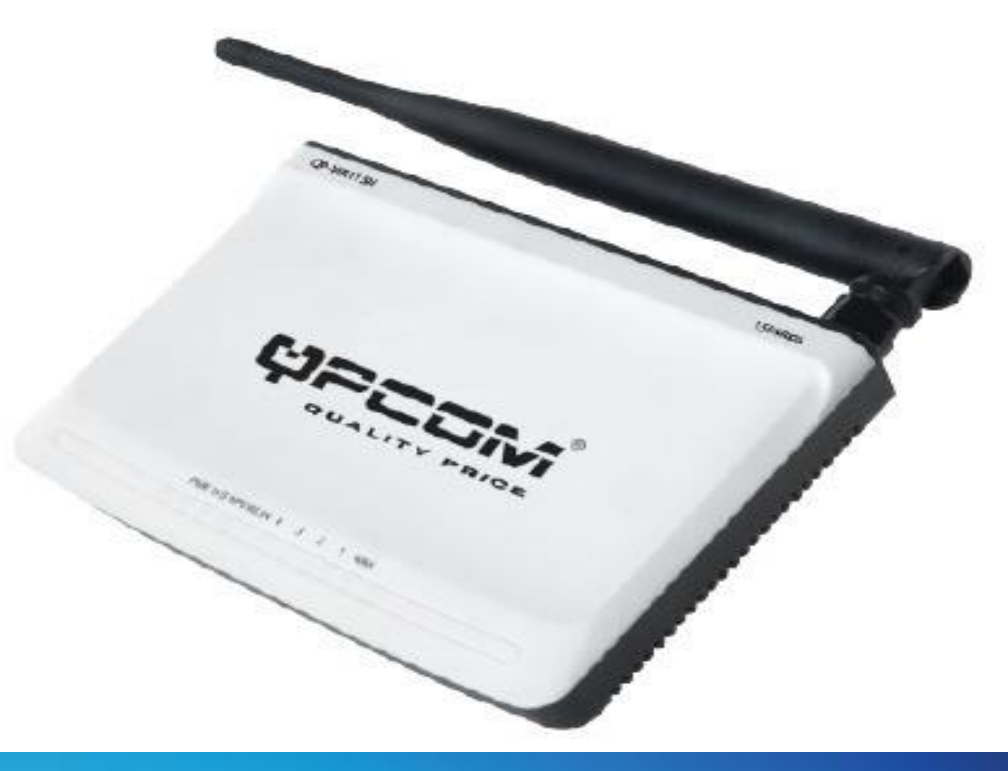

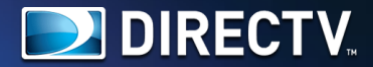

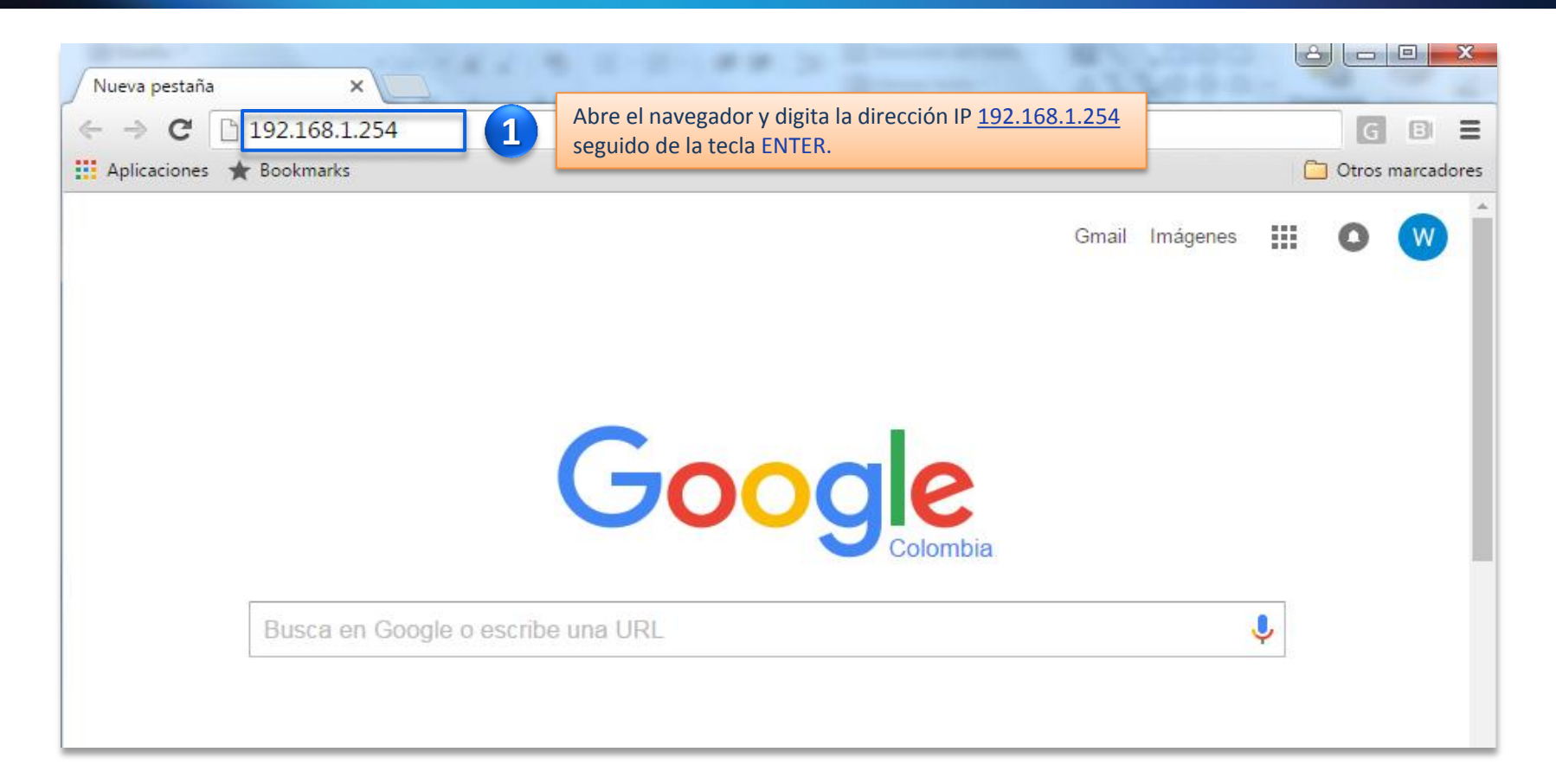

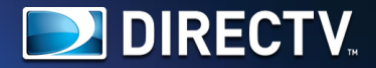

| <b>T</b> . <b>—</b> – – –                                                                            |                                     |  |
|----------------------------------------------------------------------------------------------------|-------------------------------------|--|
| QUALITY                                                                                              | PRICE                               |  |
|                                                                                                    |                                     |  |
| Internet Connectio                                                                                   | on Settings                         |  |
| Connection Type:  PPPoE  DH                                                                          | on Settings                         |  |
| Connection Type:  PPPoE  DH User Name: admin                                                         | Usuario: admin                      |  |
| Connection Type:  PPPoE  DHe User Name: admin Password: admin                                        | Usuario: admin<br>Contraseña: admin |  |
| Connection Type:  PPPoE  DH User Name: admin Password: admin For other connection types .go to "Adva | Usuario: admin<br>Contraseña: admin |  |

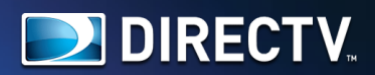

## Cambio de nombre de red

|       |                                                                  |                                                                         |                                                  | QP-WR1<br>IP Addre                           | 115N<br>ess: 192.168.1.254                                                                                                    |   |
|-------|------------------------------------------------------------------|-------------------------------------------------------------------------|--------------------------------------------------|----------------------------------------------|----------------------------------------------------------------------------------------------------|---|
|       | Advance 3 Wireless<br>setting 3 Settings                         | az clic en Wireless Settings.                                           | urity Routin<br>tings setting                    | ng System<br>gs tools                        |                                                                                                    |   |
|       | Wireless Basic Settings Wirele                                   | ss Security Access Control                                              | Connection Stat                                  | us                                           | Help information<br>You only need to set                                                                                                    | ^ |
|       | Wireless Working Mode<br>Network Mode<br>SSID<br>Broadcast(SSID) | Wireless Access Point(AP)     11b/g mixed mode     T     Enable Disable | Network Bridge(WDS) Cambia el non de acuerdo a 1 | nbre de la red Wifi (SSID<br>tu preferencia. | the wireless basic<br>information on this page,<br>we suggest you set only<br>the SSID and channel and<br>keep the other items the<br>default.<br>SSID:The network name | l |
|       | Channel<br>Channel Bandwidth                                     | AutoSelect         ▼           ● 20         20/40                       |                                                  |                                              | shared by all the devices<br>in the wireless network,<br>SSID Broadcast: When<br>wireless clients search for                                                            | l |
|       | Extension Channel<br>                                            | ● Enable ○ Disable                                                      |                                                  |                                              | the wireless networks to<br>connect in the area ,they<br>detect SSID broadcast via<br>the router, if selected                                                           | I |
|       | APSD Capable                                                     | Enable     Disable                                                      |                                                  |                                              | ,the router will broadcast<br>its SSID to all wireless<br>hosts!<br>Channel:You can select                                                                              |   |
| naz ( | chi en ok para aplicar los cambios.                              |                                                                         |                                                  |                                              | Auto-select mode, or any<br>of the channel list,try to<br>select the less used<br>channels in your area to                                                              | Ŧ |

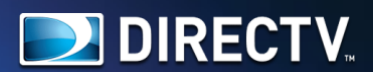

|                                                                                                    | 115N<br>ess: 192.168.1.254                                                                                                    |  |
|----------------------------------------------------------------------------------------------------|----------------------------------------------------------------------------------------------------|--|
| Advanced Wireless DHCP Virtual Security Routing System<br>settings settings Server server settings settings tools<br>Wireless Basic Se 6 Wireless Security Haz clic en Wireless Security.                                                                                                    |                                                                                                    |  |
| SSID "DTVNETQPCOM"<br>Security Mode Mixed WPA/WPA2 - PSK V                                                                                                    | Help information<br>WPA/WPA2:You can<br>enable personal or mixed<br>mode, but you should<br>make sure that your                                                    |  |
| WPA Algorithms       AES       TKIP       TKIP®AES         Cambia la contraseña de acuerdo a tu preferencia.         Key Renewal Interval       3600       Second                                                                                                    | wireless client support<br>this encryption method.<br>When you are not familiar<br>with the security modes,<br>we suggest using WPA-<br>personal. If you know well |  |
| 8 WPS Settings Disable Selecciona la opción Disable.<br>Reset OOB Note: Wireless Security Settings 802.11n standard only defines Open-None (Disable), WPA personal-AES, and WPA2 personal-AES encryption methods. Other encryption methods are non-standard, and compatibility problems may occur among different manufacturers. Our company has optimized wireless encryption. Select WPA-AES and you can prevent others from access to your network. | about these security<br>modes, you can select any<br>one as long as your<br>wireless client also<br>support it.                                                    |  |
| z clic en Ok para aplicar los cambios. 9 Ok Cancel                                                                                                    |                                                                                                    |  |

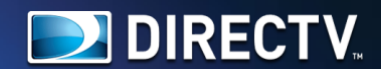

|                               |                         |                        |                   |                                                                      | QP-WF<br>IP Addi |    |
|-------------------------------|-------------------------|------------------------|-------------------|----------------------------------------------------------------------|------------------|----|
| Advanced<br>settings          | Wireless<br>settings    | DHCP<br>Server         | Virtual<br>server | Haz clic en la pestaña System Tools.                                 | System<br>tools  | 10 |
| Time Settings<br>router Chang | DDNS Bad<br>ge Password | ckup/Restore<br>Syslog | Restor            | az clic en el botón "Reboot the router"<br>para aplicar los cambios. | Reboot the       | 11 |
| Click                         | this button and         | the router will rebo   | ot.               |                                                                      |                  |    |
| Re                            | boot the route          | er                     |                   | 24%                                                                  |                  |    |
|                               |                         |                        |                   |                                                                      |                  |    |

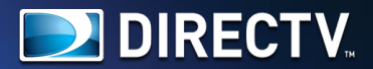

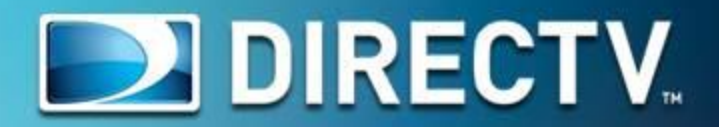